## Sabis Sistemine Giriş Yapıyoruz

## Kullanıcı Adı ve Şifreyle Giriş Yaptıktan Sonra

## Öğrenci Bilgi Sistemine Tıklıyoruz

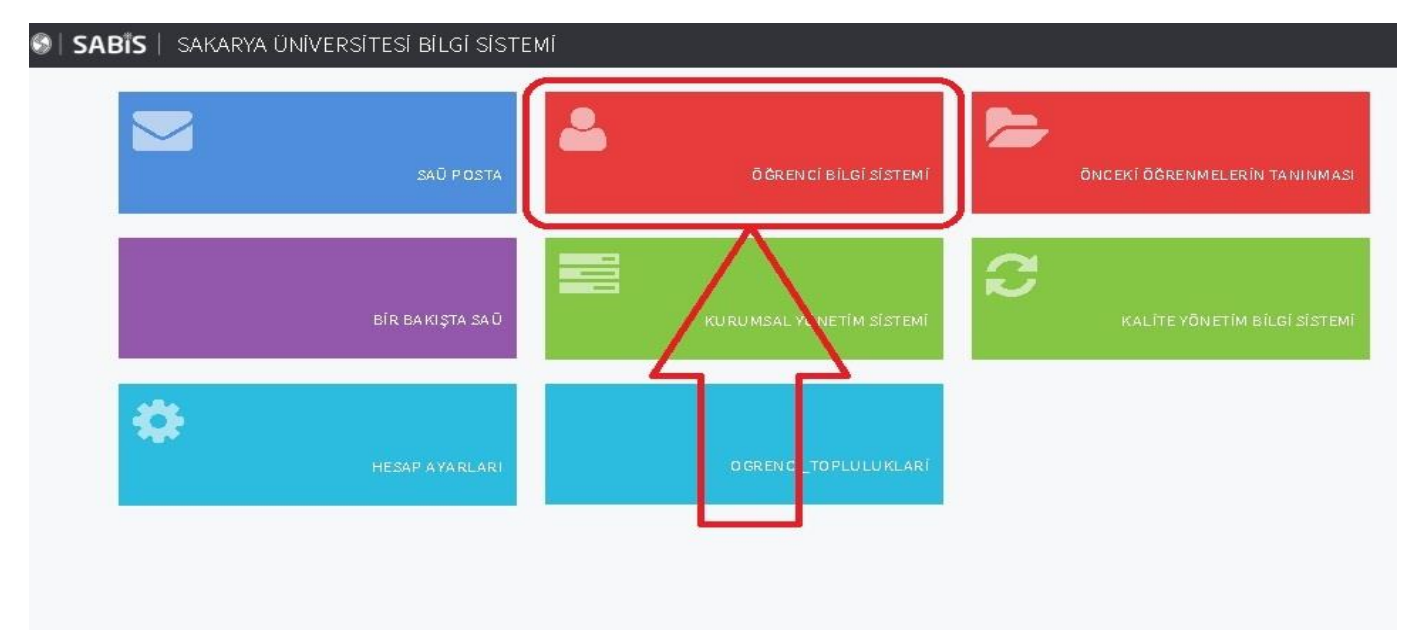

Öğrenci Bilgi Sistemi İçerisinde Başvuru İşlemlerini Tıklıyoruz

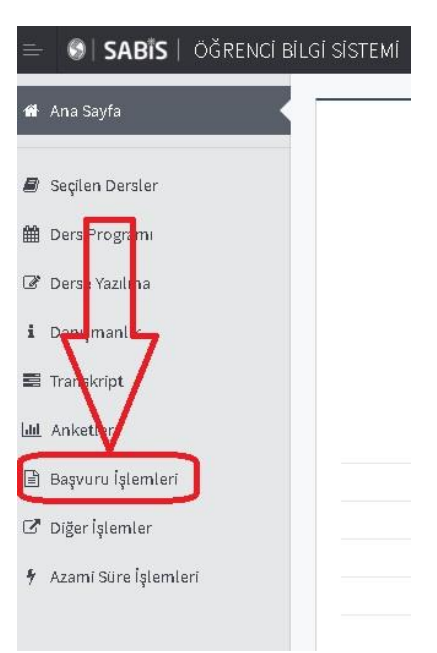

Başvuru İşlemleri İçerisinde Tek Ders Sınav Başvurusunu Tıklayarak Tek Ders Başvurusu Yapıyoruz.

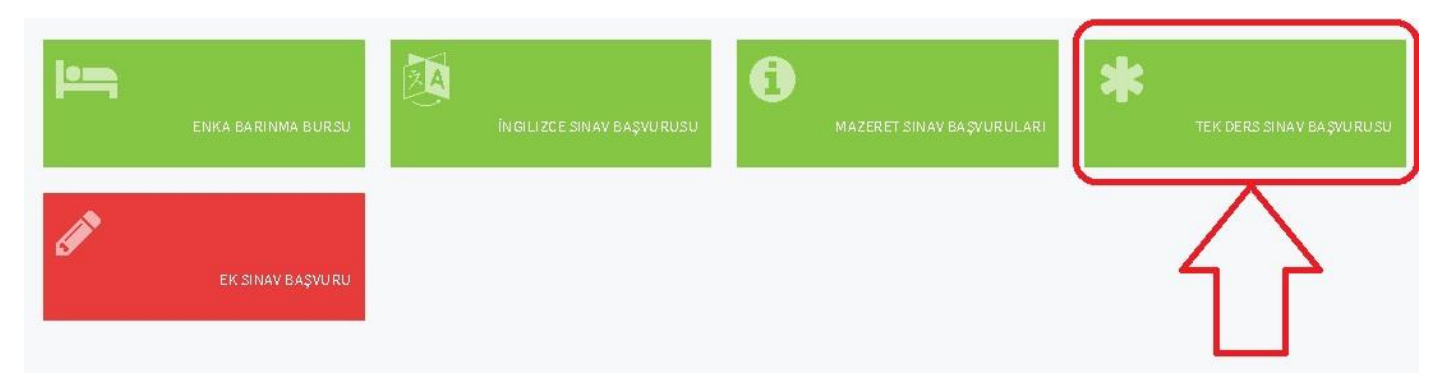